# myconnected care

## Self Enrollment

#### **Getting Started in My Connected Care**

### **Account Details**

#### Gathering the information you will need

To get started in My Connected Care you will need your **First Name**, **Last Name**, **Date of Birth**, and <u>one</u> of the following:

- Health card number AND medical record number (MRN), or
- Email address as it appears in our system

Your MRN number can be found on your **armband** or on **documents** given to you at the hospital

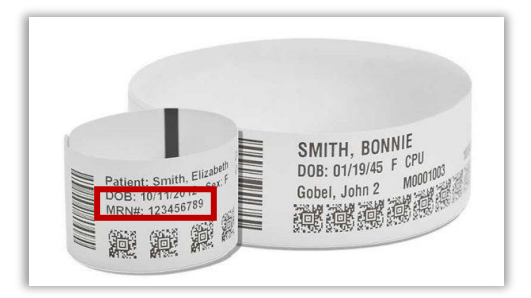

1. Start by entering your personal information and either your **Health Card Number** and **last four digits of your MRN** number <u>or</u> use your **email address** as it appears in our system

| * How would you like to verify your account?            | * How would you like to verify your account? |
|---------------------------------------------------------|----------------------------------------------|
| Personal identifier(s) Email address Health Card Number | Personal identifier(s) <u>Email address</u>  |
| Last four digits of patient's MRN                       | Email                                        |

If you don't have access to your MRN number or you can't login with your email address, contact us using the **Self Enrollment Support Form,** available on our website.

A member of our team will receive your request and after verifying your information, we will use the email address you have provided to send you a link to complete the self-enrollment process.

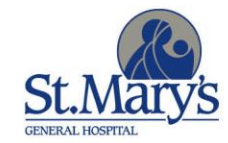

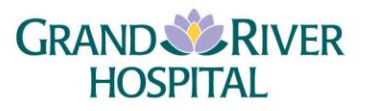

2. If you enroll using your email address and you have an email address on file with us, you will receive a verification email with an activation code. If you do not receive this email, check your spam/junk folder.

|                                                       | Help us protect your account                                                                 |
|-------------------------------------------------------|----------------------------------------------------------------------------------------------|
| We are sending you a six-digiverification code below. | verification code using the verification method you selected on the previous page. Enter the |
| If you do not receive your veri                       | fication code, contact your health care organization or try again.                           |
| * All fields are required.                            |                                                                                              |
| * Verification code                                   |                                                                                              |
| 123456                                                |                                                                                              |
| Continue                                              |                                                                                              |
|                                                       |                                                                                              |
|                                                       |                                                                                              |

3. When a Patient Match is found in the system, confirm your identify and agree to the Terms of Use and Privacy Policy.

| Patient Match Found                                                                                                    |
|----------------------------------------------------------------------------------------------------|
| Congratulations, your patient information has been verified. The last step to connect with My Connected Care is to create<br>your online account. To proceed, confirm that you are the patient and that you agree to the Terms of Use and Privacy<br>Policy. |
| * All fields are required.                                                                                                    |
| * Identity verification                                                                                                    |
| I confirm that I am TARA SNYDER.                                                                                                    |
| * Terms of use                                                                                                    |
| I agree to the Grand River Hospital and St. Mary's General Hospital Terms of Use and Privacy Policy.                                                                                                    |
| Next                                                                                                    |
|                                                                                                    |

If a patient match is not found, you will receive an error message that **More Information is Needed**. Please contact us using the Self Enrollment Assistance Form, available on our website.

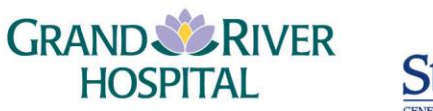

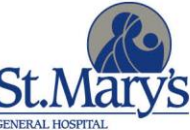

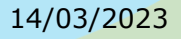

## **Creating Log In**

Set up your login in the **Sign Up** tab. If you already have an account but are enrolling for a new role (e.g.authorized user), use the **Log In** tab instead.

- 1. Enter your email address, password, First Name, and Last Name.
- 2. Select the box to agree to the **Terms of Use** (click on the link to read the Terms of Use).
- 3. Click on **SIGN UP**.

SIGN UP >

| Log In                                                | Sign Up |                                                                                                    |
|-------------------------------------------------------|---------|----------------------------------------------------------------------------------------------------|
|                                                       |         | Tips for a Strong Password                                                                                                    |
| yours@exam<br>your passwor<br>First Name<br>Last Name | rd      | <ul> <li>At least 8 characters in length</li> <li>Include 3 of the following:         <ul> <li>Lowercase letters (a-z)</li> <li>Uppercase letters (A-Z)</li> <li>Numbers (0-9)</li> <li>Special characters (!@#\$%</li> </ul> </li> <li>Use a password that is different froothers you use</li> </ul> |

**Note:** If you have previously created a My Connected Care account and your account access was revoked or your account was deleted, select **Log In** and enter your email address and password.

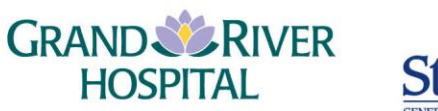

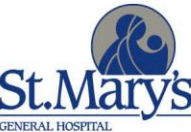

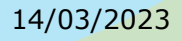